# วิธีการเชื่อมต่อกับระบบ Internet ที่มีอยู่เดิม

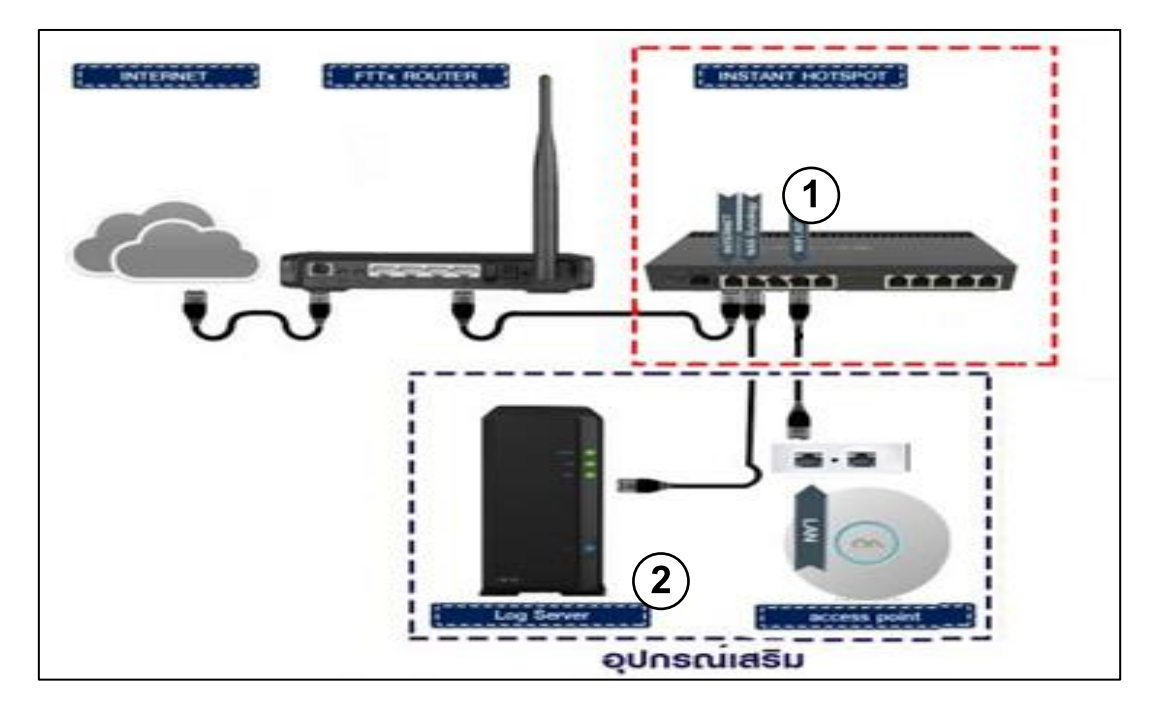

จากรูปในกรอบที่1 คืออุปกรณ์ที่อยู่ในชุด Instant Hotspot ซึ่งประกอบด้วย 1. Mikrotik Router (แล้วแต่รุ่นที่เลือกซื้อ)

2.กรอบที่ 2 อุปกรณ์เสริม ( Log server หรือ ตัวกระจายสัญญาน จะมีหรือไม่มีก็ได้)

ลูกค้าจะต้องมีอินเตอร์เน็ตที่ใช้งานได้ผ่าน Internet Router ของผู้ให้บริการ ไม่ว่าจะเป็น True, 3BB, AIS, CAT, TOT อยู่แล้ว อย่างเช่น ADSL, FTTX หรือ Fiber เป็นต้น 1. จากนั้น เชื่อมต่อสายแลนจาก Port 1-4 (port ใดก็ได้) ของ Internet Router มาที่ Port 1 (หรือ Eth1 แล้วแต่รุ่น) ของ Mikrotik Router

 ถือเป็นเสร็จสิ้นการเชื่อมต่อใช้งานในส่วน Hardware ของตัว Instant Hotspot แต่หากลูกค้ามีอุปกรณ์เสริมเช่น Log หรือตัวกระจายสัญญาณอื่นก็สามารถนำมาต่อเพิ่มได้ ตามกรอบที่เขียนว่าอุปกรณ์เสริม

# วิธีการเชื่อมต่อคอมฯ เพื่อตั้งค่าของระบบ

การเชื่อมด่อ PC หรือ Notebook เพื่อคอนฟิกระบบสามารถทำได้ 2 ทาง คือ

1. ผ่านสายแลน 2. ผ่าน Wi-Fi

## เชื่อมต่อผ่านสายแลน

 นำสายแลนข้างหนึ่งต่อเข้ากับ Mikrotik Router ที่ Port ใดก็ได้ที่ว่างอยู่ (ยกเว้น Port 1 หรือ Eth1)

2. น้ำสายแลนข้างที่เหลือมาเ์ชื่อมต่อเข้ากับ PC หรือ Notebook เชื่อมต่อผ่าน Wi-Fi

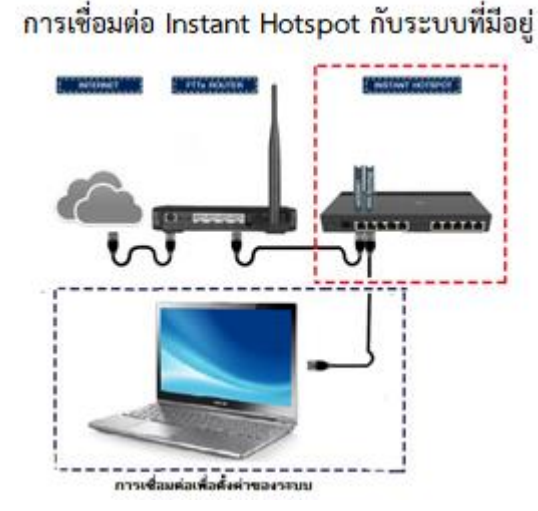

### เชื่อมต่อผ่าน Wi - Fi

เชื่อมต่อ Wi-Fi ชื่อ Instant Hotspot
หรือชื่ออื่นๆ ที่เป็นชื่อ Wi-Fi
ที่อยู่ในระบบ Instant Hotspot

### <u>สำหรับผู้ดูแลระบบ</u>

ชื่อผู้ใช้สำหรับออกอินเตอร์เน็ต โดยไม่ต้อง ลงทะเบียน หรือเพื่อใช้งานครั้งแรก

Username : admin Password : 1q2w3ebefirst123

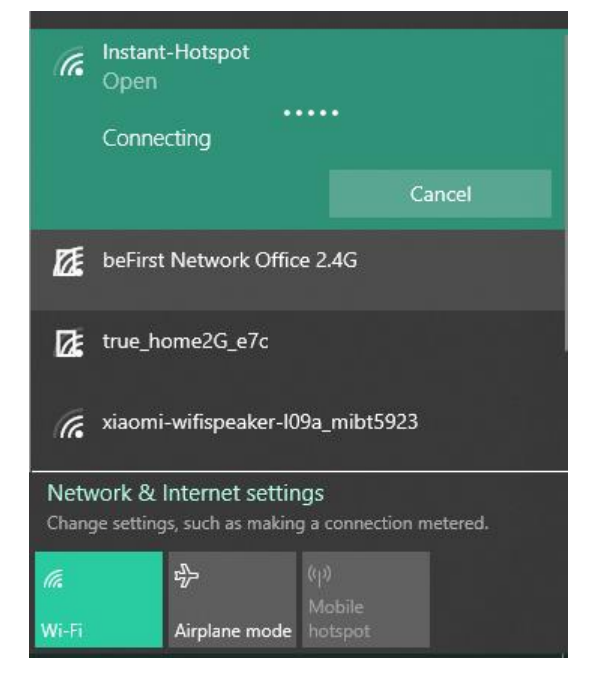

หากไม่ขึ้นหน้า Login ให้เข้าเว็บ http://instant.Hotspot/login?